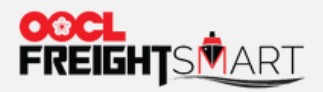

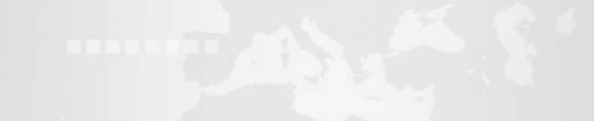

# 订舱

and a second second second second second second second second second second second second second second second s

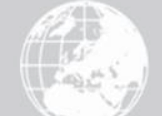

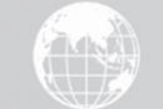

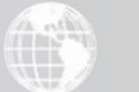

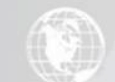

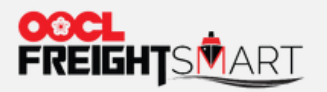

步骤1 进入控制塔页面

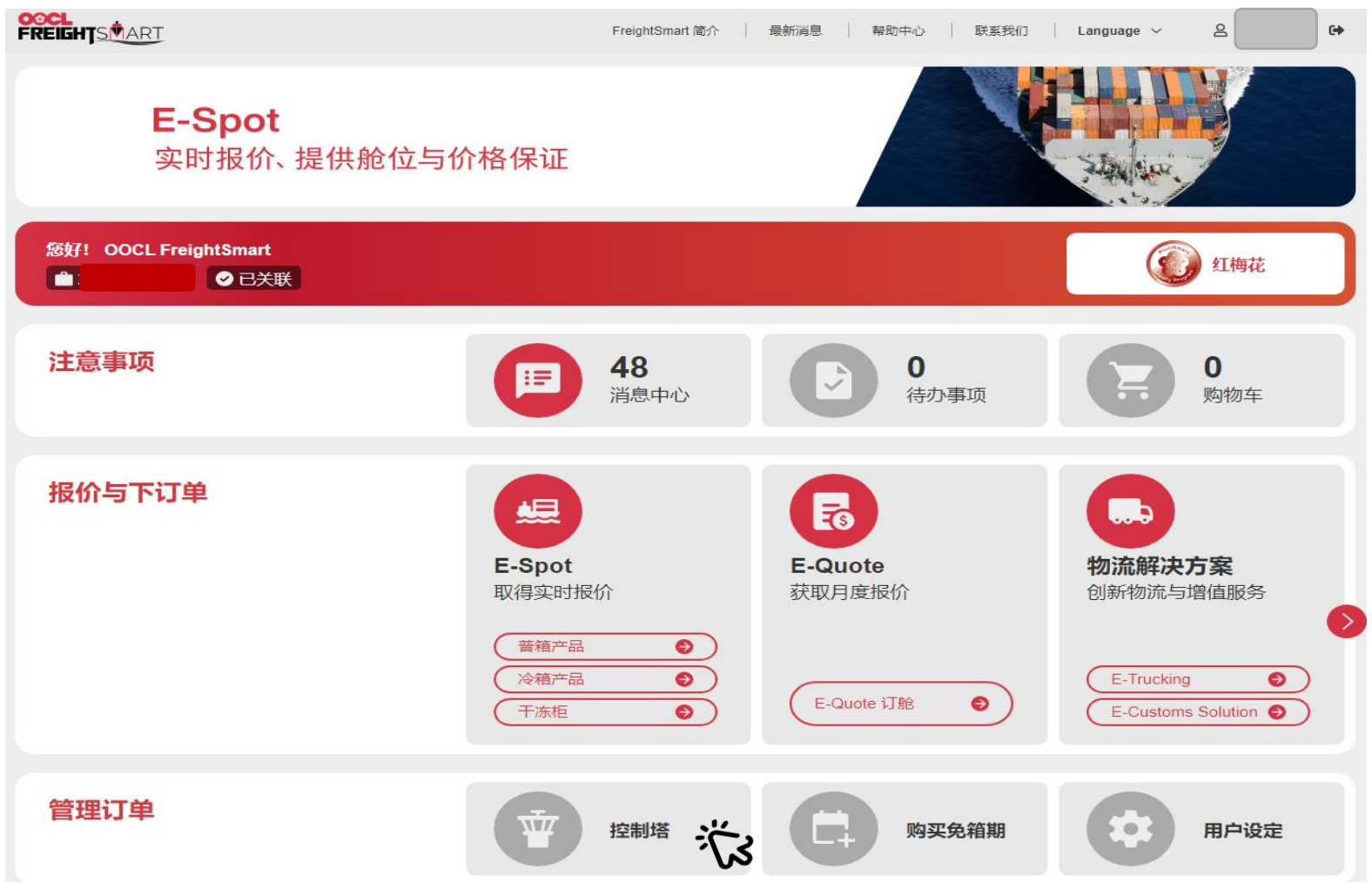

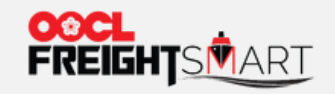

# 步骤2选择对应订单并点击订舱

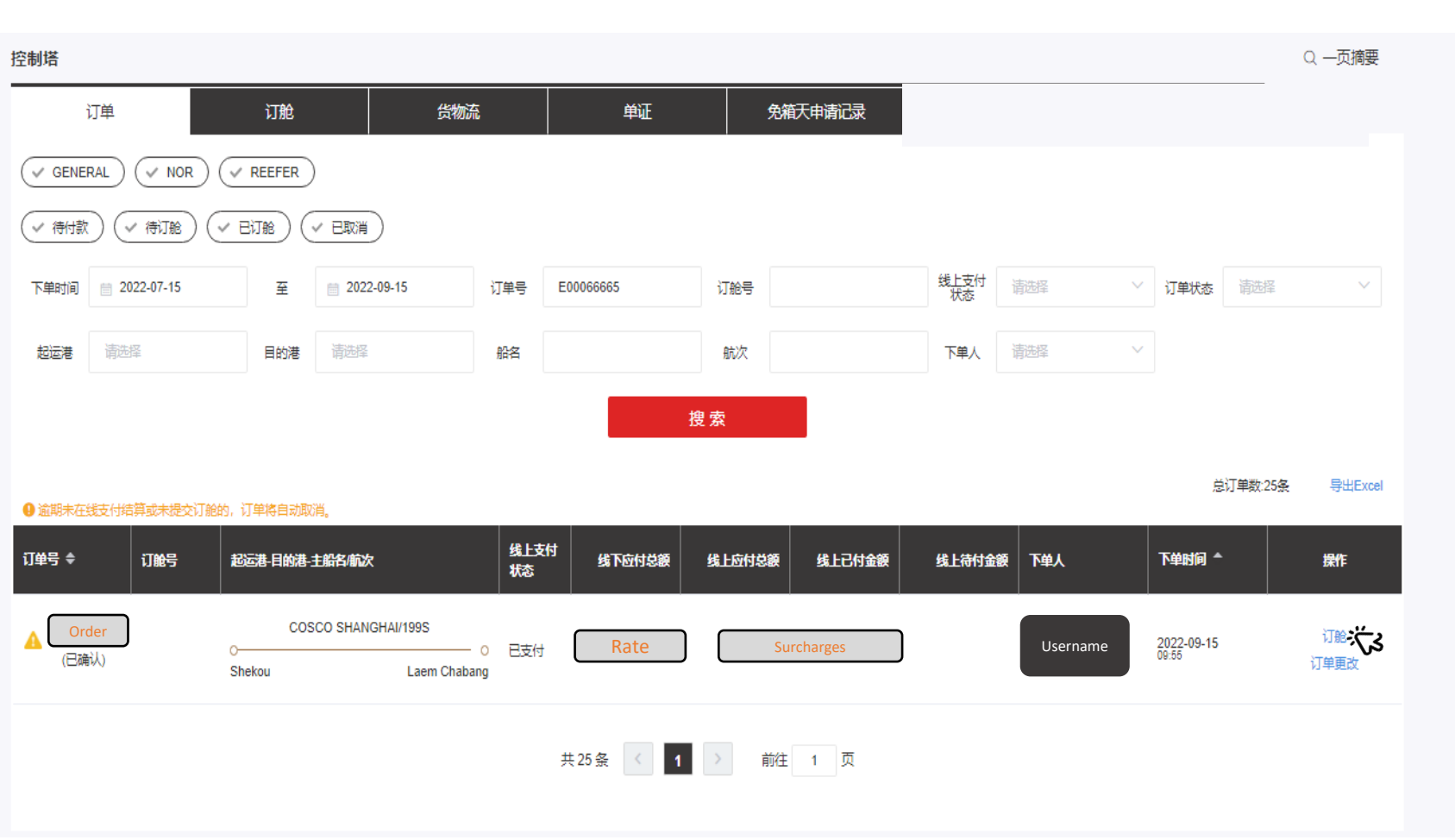

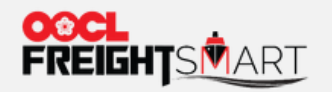

# 步骤3 您可选择订舱模板 (如有) 以快速填入信息

#### 订单信息 订舱操作指南 - 已确认 订单时间: 2022-10-17 14:38:07 船期信息 预期航程 条款 运输货品 船名 航次 航向/航线 Cargo Cutoff ETD ETA 2022-12-09 12:00 2022-12-11 08:00 🔒 2023-01-06 14:00 THALASSA PATRIS 0-. 26天 DR-CY FAK 盐田 安特卫普 044W/LL7 深圳盐田港 安特卫普 Yantian, Shenzhen... Yantian Antwerp Antwerpen, Antwe... ANR12 YAT01

### 卸港

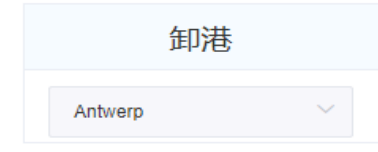

### 拖车服务

● 待通知

○ 预约出发地拖车服务

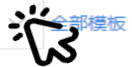

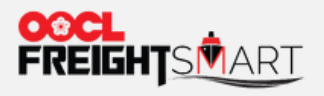

# 客户可在此为订舱预约拖车(如包含拖车服务)

#### 订单信息

#### 订舱操作指南

#### E00066924 - 已确认

#### 订单时间: 2022-10-17 14:38:07

| 船期信息                                                                                                    | 预期航程 | 条款    | 运输货品 | 船名 航次 航向/航线                 |
|----------------------------------------------------------------------------------------------------|------|-------|------|-----------------------------|
| Cargo Cutoff         ETD         ETA           2022-12-09 12:00         2022-12:11 08:00         2023-01-06 14:00           金田         深圳脸田港         安特卫誓           Yantian, Shenzhe         Yantian         Antwerp           YAT01         ANR12 | 28天  | DR-CY | FAK  | THALASSA PATRIS<br>044W/LL7 |

### 卸港

| 卸港                                                       | ~            |                                       |                                               |
|----------------------------------------------------------|--------------|---------------------------------------|-----------------------------------------------|
| <ul> <li>拖车服务</li> <li>待通知</li> <li>预约出发地拖车服务</li> </ul> | •            | ————————————————————————————————————— | <b></b>                                       |
| ◆门点所在地 ♀                                                 | * 海箱时间       | <ul> <li>由国政府研</li> </ul>             |                                               |
| 选择常用门点<br>新增常用门点                                         | • 门点名称<br>{图 | 门 <del>点地址</del>                      | 联系信息       国际区号       省市区号       第末电话       名 |

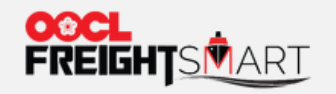

添加收货人

# 步骤4 提供订舱所需要的相关资讯 - 「船运相关方」

### 船运相关方

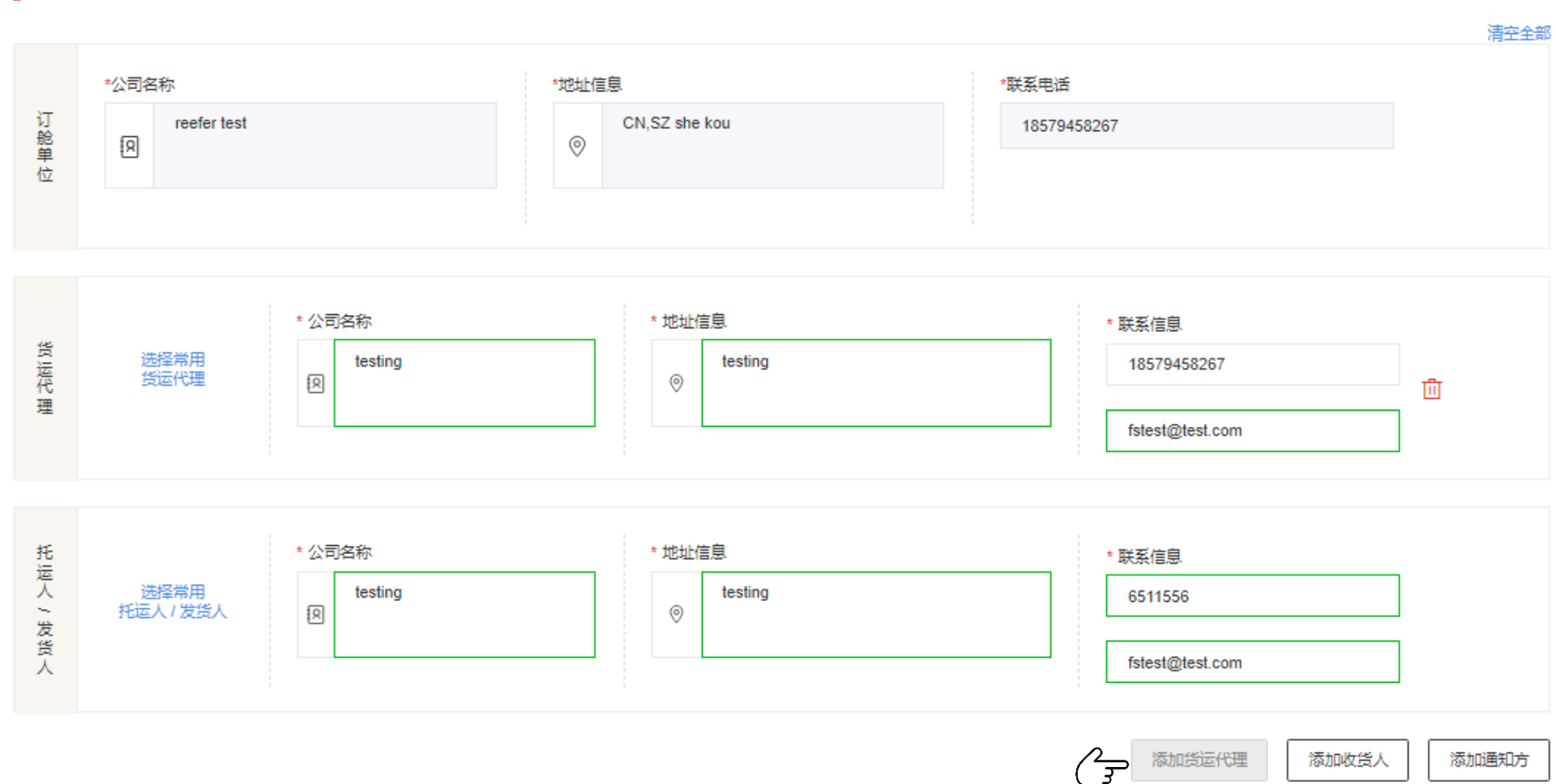

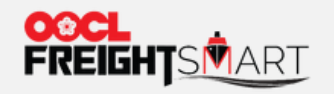

### 步骤5选择此订舱需要的柜型柜量,并填写重量,品名等

### 箱型/货物信息

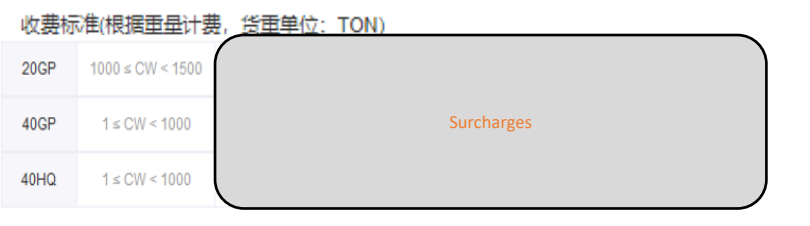

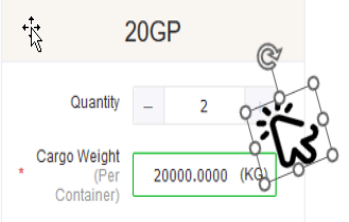

| *货物名称 | 包装及标志  | 件数 |  |
|-------|--------|----|--|
| com   | 包装类型 > | 清空 |  |

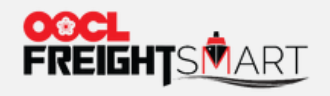

# 步骤6 提供完成订舱所需要的相关资讯

订舱人联系方式

| 姓名/公司名<br>testing                                                                                                    | 联系方式<br>88888 88888<br>*电邮<br>fstest@test.com | 地址信息<br>testing |  |  |
|----------------------------------------------------------------------------------------------------|-----------------------------------------------|-----------------|--|--|
| <ul> <li>备注</li> <li>● 各类型邮箱均可接受</li> <li>● BA会发送到客户在此填写的邮箱中</li> <li>● 客户可以在MOC查找和下载提单</li> <li>● 如客户需要多于一个邮箱接收BA,或者希望将提单发送到指定邮箱,则需要在备注栏说明</li> </ul> |                                               |                 |  |  |
| 提交订舱信息、保存为模板                                                                                                    |                                               |                 |  |  |
| 如此订舱包含拖车服务:<br>客户可在提交订舱页面中的备注栏注明期望的拖车取货计划详情(取货地点,时间和时长),FS 会检视相关资料以作安排。                                                                                |                                               |                 |  |  |
| FS建议客户主动联系OOCL业务人员和拖车服务供应商以核实最新的取货安排。                                                                                                    |                                               |                 |  |  |
| 客户可参照 <u>帮助中心-拖车服务</u> 以获得拖车服务详情。如有疑问,请随时向我们查询。                                                                                                    |                                               |                 |  |  |